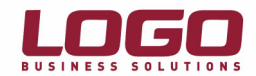

## SQL Server 2005 Bağlantı Problemleri

SQL Server 2005 Kurulumu ardından istemci (client) üzerinden veritabanına bağlanmaya çalışıldığında aşağıda belirtilen hata mesajı alınıyor.

| UNITY                                                                                                    | ×                                     |
|----------------------------------------------------------------------------------------------------|---------------------------------------|
| 1. Microsoft OLE DB Provider for SQL Server : [DBNETLIB][ConnectionOpen (Connect()).]Specif<br>Native Error : 08001 (6) | fied SQL server not found. (80004005) |
| ОК                                                                                                    |                                       |

## Yapılması Gerekenler :

## 1 – "SQL Server 2005 Surface Area Configuration Tools" kontrolü :

A - Start>Programs>Microsoft SQL Server 2005>Configuration Tools>"SQL Server 2005 Surface Area Configuration" uygulamasını çalıştırın.

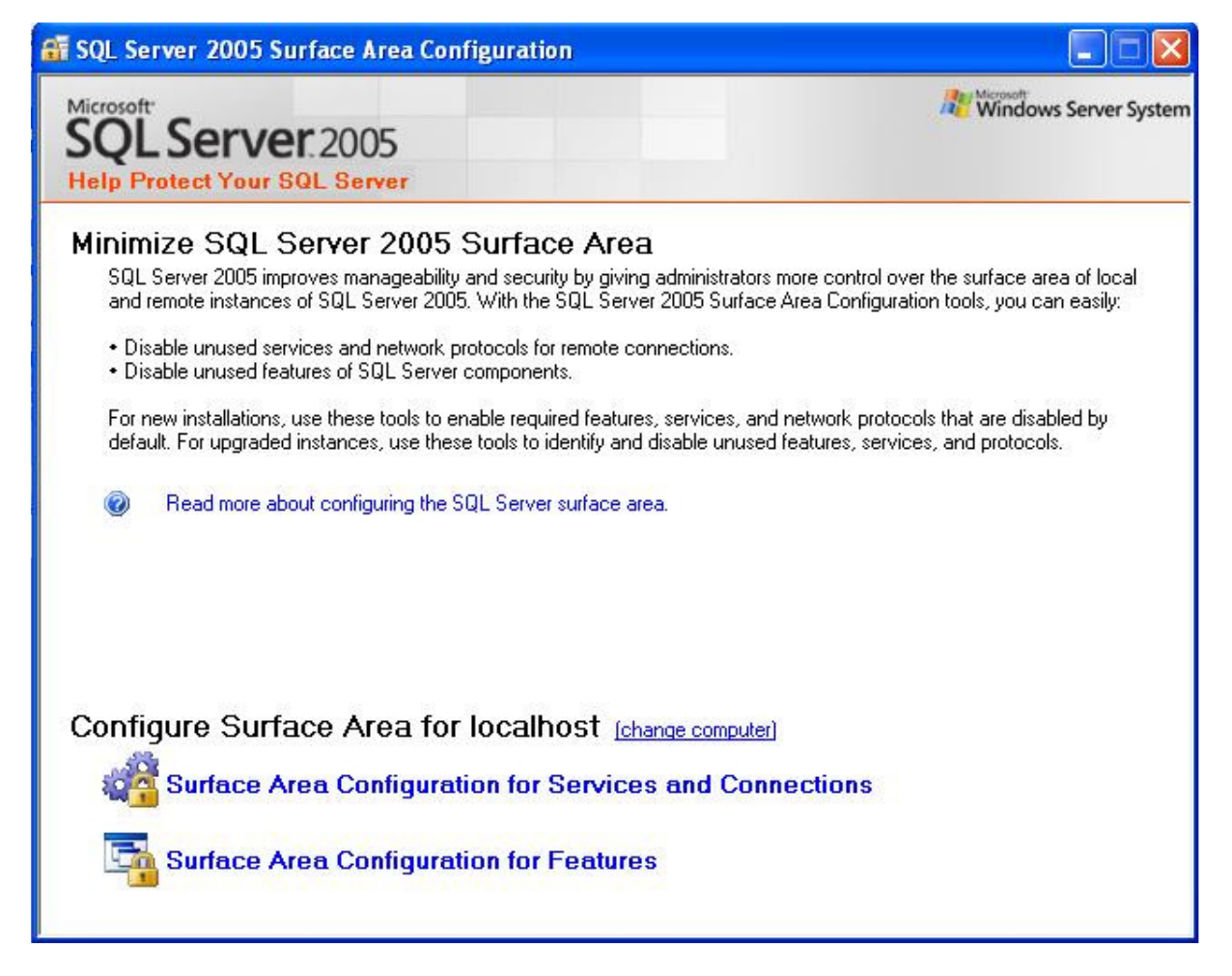

B – Çıkan ekran da "Surface Area Configuration for Services and Connections" bölümünü seçin.

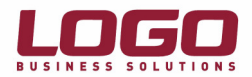

| 📽 Surface Area Configuration for Services and Connections - localhost                                                                     |                                                                                                    |  |  |  |
|----------------------------------------------------------------------------------------------------|----------------------------------------------------------------------------------------------------|--|--|--|
| SQL Server 2005 Surface Area Configuration<br>Help Protect Your SQL Server                                                                |                                                                                                    |  |  |  |
| Enable only the services and connection<br>protect your server by reducing the surfar<br>Select a component and then configure its        | n types used by your applications. Disabling unused services and connections helps<br>ce area. For default settings, see <u>Help</u> .<br>s services and connections:                                                                                                    |  |  |  |
| <ul> <li>■ ■ SQLEXPRESS</li> <li>■ ■ Database Engine<br/>Service</li> <li>→ Remote Connections</li> <li>■ ■ SQL Server Browser</li> </ul> | By default, SQL Server 2005 Express, Evaluation, and Developer editions allow local<br>client connections only. Enterprise, Standard, and Workgroup editions also listen for<br>remote client connections over TCP/IP. Use the options below to change the protocols<br>on which SQL Server listens for incoming client connections. TCP/IP is preferred over<br>named pipes because it requires fewer ports to be opened across the firewall. |  |  |  |
|                                                                                                    | Local connections only     Local and remote connections                                                                                                    |  |  |  |
|                                                                                                    | O Using TCP/IP only                                                                                                    |  |  |  |
|                                                                                                    | O Using named pipes only                                                                                                    |  |  |  |
|                                                                                                    | <ul> <li>Using both TCP/IP and named pipes</li> </ul>                                                                                                    |  |  |  |
| View by Instance View by Component                                                                                                    |                                                                                                    |  |  |  |
|                                                                                                    | OK Cancel Apply Help                                                                                                    |  |  |  |

C – Soldaki menüde "Remote Connections" bölümüne gelip "Local and remote connections" ve "Using both TCP/IP and named pipes" seçeneğini işaretleyin ve OK butonuna basıp programı kapatın.

Yeniden aynı hata ile karşılaşılıyor ise ": Start>Settings>Control Panel" içerisinde "Windows Firewall" u çalıştıralım. "Firewall" u "Off" durumuna getirip programımızı yeniden çalıştırmayı deneyelim; eğer program çalışıyor ise :

Tekrar "Windows Firewall" u çalıştıralım ve "firewall" üzerinde "exceptions" bölümüne gelelim.

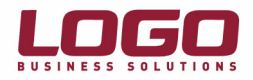

| 😺 Windows Firewall                                                                                                    | × |
|----------------------------------------------------------------------------------------------------|---|
| General Exceptions Advanced                                                                                                    | _ |
| Windows Firewall is blocking incoming network connections, except for the<br>programs and services selected below. Adding exceptions allows some programs<br>to work better but might increase your security risk. |   |
| Programs and Services:                                                                                                    |   |
| Name                                                                                                    |   |
| <ul> <li>✓ File and Printer Sharing</li> <li>✓ Remote Assistance</li> <li>✓ Remote Desktop</li> <li>UPnP Framework</li> </ul>                                                                                      |   |
| Add Program Add Port Edit Delete                                                                                                    |   |
| Display a notification when Windows Firewall blocks a program                                                                                                    |   |
| What are the risks of allowing exceptions?                                                                                                    |   |
| OK Cancel                                                                                                    |   |

Burada ilk olarak "Add Port" buttonuna basalım, "Name" bölümüne "SQL Server *<instance name*>" "Port number" olarak 1433 yazıp onaylayalım.

| Add a Port                                                                                                    |                       |  |  |  |
|----------------------------------------------------------------------------------------------------|-----------------------|--|--|--|
| Use these settings to open a port through Windows Firewall. To find the port<br>number and protocol, consult the documentation for the program or service you<br>want to use. |                       |  |  |  |
| Name:                                                                                                    | SQL Server SQLEXPRESS |  |  |  |
| Port number:                                                                                                    | 1433                  |  |  |  |
|                                                                                                    |                       |  |  |  |
| What are the risks of opening a port?                                                                                                    |                       |  |  |  |
| Change scope                                                                                                    | OK Cancel             |  |  |  |

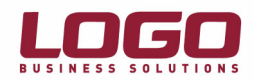

Ardından tekrar "Add Port" buttonuna basalım, "Name" olarak : "SQL Server Browser", "Port Number" olarak ise "1434" yazıp aşağıdaki protokollerden "UDP" seçip onaylayalım.

| Edit a Port                                                                                                    | ×                  |  |  |  |
|----------------------------------------------------------------------------------------------------|--------------------|--|--|--|
| Use these settings to open a port through Windows Firewall. To find the port<br>number and protocol, consult the documentation for the program or service you<br>want to use. |                    |  |  |  |
| Name:                                                                                                    | SQL Server Browser |  |  |  |
| Port number:                                                                                                    | 1434               |  |  |  |
|                                                                                                    |                    |  |  |  |
| What are the risks of opening a port?                                                                                                    |                    |  |  |  |
| Change scope                                                                                                    | OK Cancel          |  |  |  |

Son olarak "Add Program" buttonuna basalım ve default olarak "Sqqlserv.exe" nin bulunduğu dizini yazalım. "**C:\Program Files\Microsoft SQL Server\MSSQL.1\MSSQL\Binn\Sqlservr.exe**" Eğer başka bir dizin kullandıysanız kurulum sırasında o dizin üzerinden "Sqlservr.exe" yi bulmalısınız.

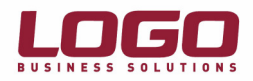

| ł | Windows Firewall                                                                                                    | × |  |  |  |
|---|----------------------------------------------------------------------------------------------------|---|--|--|--|
|   | General Exceptions Advanced                                                                                                    |   |  |  |  |
|   | Windows Firewall is blocking incoming network connections, except for the<br>programs and services selected below. Adding exceptions allows some programs<br>to work better but might increase your security risk.               |   |  |  |  |
|   | Programs and Services:                                                                                                    |   |  |  |  |
|   | Name                                                                                                    |   |  |  |  |
|   | <ul> <li>Acronis True Image</li> <li>File and Printer Sharing</li> <li>Remote Assistance</li> <li>Remote Desktop</li> <li>SQL Server Browser</li> <li>SQL Server SQLEXPRESS</li> <li>sqlservr</li> <li>UPnP Framework</li> </ul> |   |  |  |  |
|   | Add Program Add Port Edit Delete                                                                                                    |   |  |  |  |
|   | Display a notification when Windows Firewall blocks a program                                                                                                    |   |  |  |  |
|   | What are the risks of allowing exceptions?                                                                                                    |   |  |  |  |
|   | OK Cancel                                                                                                    |   |  |  |  |

"Window Firewall" u aktif hale getirip ve programa bağlanmayı tekrar deneyin.

Ardından "OK" butonuna basın ve "Windows Firewall" u kapatın.